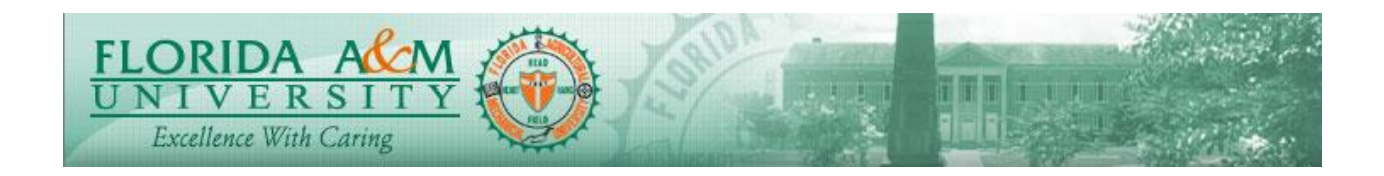

## ePerformance Test Script

| Process          | Manager Overrides Acknowledgement                                                          | Module: ePerformance                                                           |  |
|------------------|--------------------------------------------------------------------------------------------|--------------------------------------------------------------------------------|--|
|                  |                                                                                            | Business Process: 8.50<br>Date Created: 05/13/2018<br>Date Revised: 11/06/2019 |  |
| Purpose          | Manager Overrides Employee Acknowledgement                                                 | t                                                                              |  |
| Navigation       | Manager Self Service > Performance Management >Performance Documents><br>Current Documents |                                                                                |  |
| Prerequisites    | Employee Does Not Acknowledge Evaluation                                                   |                                                                                |  |
| Helpful<br>Hints |                                                                                            |                                                                                |  |

| STEP | DESCRIPTION                                                                                                    | EXPECTED RESULTS | COMM ENTS/<br>ACTUAL RESULTS |
|------|----------------------------------------------------------------------------------------------------|------------------|------------------------------|
| 1.   | Log in as Manager: Manager Self<br>Service > Performance<br>Management > Performance<br>Documents > Current Documents                                                      |                  |                              |
|      | Log in As A Manager, Click on<br>the Manager Self Service Tile.<br>Click on Team Performance Tile<br>Click on Current Documents<br>Click on Evaluation for the<br>Employee |                  |                              |

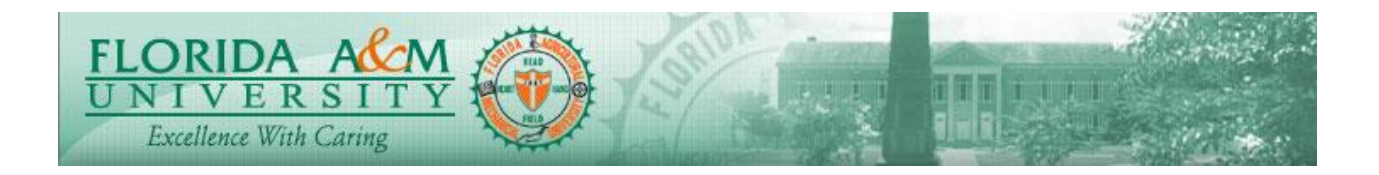

## ePerformance Test Script

| STEP | DESCRIPTION                                                                              | EXPECTED RESULTS                                                                                                    | COMM ENTS/<br>ACTUAL RESULTS |
|------|------------------------------------------------------------------------------------------|----------------------------------------------------------------------------------------------------|------------------------------|
|      |                                                                                          |                                                                                                    |                              |
| 2.   | Manager Clicks on the Employee<br>evaluation to be processed. and<br>Evaluation Displays | Eventuation Displays   Image: State State |                              |
| 3.   | Manager Views Employee<br>Acknowledgement Still in<br>Pending Status                     | Manage Views<br>Acknowledgement Status<br>erformance Process                                                                                                    |                              |
|      | Pending Status                                                                           | teps and Tasks     Deborah L Farmer     unual A&P Evaluation     16/28/2018   06/29/2018     Overview     O     Nominate Participants     Due Date   06/28/2018     O   Review Participant Evaluations     Due Date   06/28/2018     O   Review Self Evaluation     Due Date   06/28/2018     O   Complete Manager Evaluation     Due Date   06/30/2018     O   Update and Share     O   Request Acknowledgement     O   Pending Acknowledgement     Complete   Complete                                                                                                    |                              |
| 4.   | Manager Clicks Override<br>Acknowledgment.<br>(Top Right)                                | Override Confirmation     Displays     Image: Confirmation     Image: Confirmation                                                                                                    |                              |

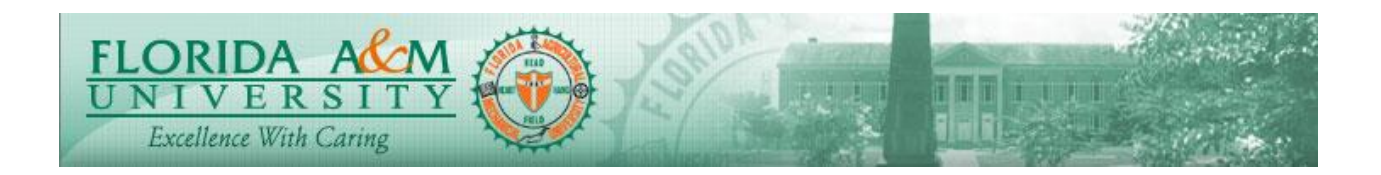

## ePerformance Test Script

| STEP | DESCRIPTION                                                                                     | EXPECTED RESULTS                                                                                                    | COMM ENTS/     |
|------|-------------------------------------------------------------------------------------------------|----------------------------------------------------------------------------------------------------|----------------|
|      |                                                                                                 |                                                                                                    | ACTUAL RESULTS |
| 5.   | Select Override Reason and Click<br>Confirm<br>1. Employee Not Available<br>2. Employee Refused | Override Acknowledgement<br>Complete<br>Device Relieve Achnekerner<br>Marken under State State State State State State<br>Marken State State Sta |                |
| 6.   | Acknowledgement Overridden<br>Confirmation                                                      | Acknowledgement<br>Overridden Confirmation                                                                                                    |                |

Notes